## Manual > Track Return Status

# I am a taxpayer. How can I track return status that I have submitted after logging to the GST Portal?

On submission of the return, you will be given an **Application Reference Number** (ARN). You can track status of your application by tracking this ARN. To track return status, perform the following steps:

- 1. Access the https://www.gst.gov.in/ URL. The GST Home page is displayed.
- 2. Login to the GST Portal with valid credentials.
- 3. Click the Services > Returns> Track Return Status command.

| Dashboard    | Services 🗸 | GST La  | w <del>-</del> Sear | ch Taxpayer 👻 | Help 🗸 |
|--------------|------------|---------|---------------------|---------------|--------|
| Registration | Ledgers    | Returns | Payments            | User Services | Refund |
| Returns Dash | board      |         |                     |               | Vie    |
| Track Return | Status     |         |                     |               | Tra    |
| ITC Forms    |            |         |                     |               |        |

#### In Case of ARN:

- a) In the ARN field, enter the ARN received on your e-mail address when you submitted the return.
- b) Click the SEARCH button.

The Application status is displayed.

| ack Return Sta  | atus                           |            |     |                  |          |                |
|-----------------|--------------------------------|------------|-----|------------------|----------|----------------|
| ARN Retu        | rn Filing Period 🦳 St          | atus       |     |                  |          |                |
|                 |                                | 0540       |     |                  |          |                |
| A071117000079L  | -                              | SEARC      | н   |                  |          |                |
| AA071117000079L | -                              | SEARC      | н   |                  |          |                |
| earch based or  | n ARN Number                   | SEARC      |     |                  |          |                |
| earch based or  | n ARN Number<br>Financial Year | Tax Period | ARN | Date of filing • | Status 🔺 | Mode of filing |

#### In Case of Return Filing Period:

- a) Select the Submission Period of the return using the calendar.
- b) Click the **SEARCH** button.

The Application status is displayed.

| ARN 💿 Retur                         | rn Filing Period 🔵 St                              | atus                          |                               |                        |                         |                |
|-------------------------------------|----------------------------------------------------|-------------------------------|-------------------------------|------------------------|-------------------------|----------------|
| rom 01/08/201                       | 7                                                  | 15 To                         | /11/2017                      | 1 SEAF                 | RCH                     |                |
|                                     |                                                    |                               |                               |                        |                         |                |
| arch based on                       | Return Filing Per                                  | iod                           |                               |                        |                         |                |
| arch based on                       | n Return Filing Per                                | iod                           |                               |                        |                         |                |
| arch based on<br><b>Return Type</b> | n Return Filing Per<br>Financial Year              | iod<br>Tax Period             | ARN                           | Date of filing •       | Status 🔺                | Mode of filing |
| arch based on<br>Return Type        | n Return Filing Per<br>Financial Year<br>2017-2018 | iod<br>Tax Period<br>November | <b>ARN</b><br>AA071117000079L | <b>Date of filing </b> | Status 🔺<br>Filed-Valid | Mode of filing |

### In Case of Status:

a) Select the Status of the return from the drop-down list.

b) Click the **SEARCH** button.

The Application status is displayed.

| ack Return Sta                | atus                       |                        |                        |                                    |                         |                          |
|-------------------------------|----------------------------|------------------------|------------------------|------------------------------------|-------------------------|--------------------------|
| ARN Retu                      | rn Filing Period 💿 St      | atus                   |                        |                                    |                         |                          |
| Filod-Valid                   |                            | SEARC                  | н                      |                                    |                         |                          |
| neu vanu                      |                            |                        |                        |                                    |                         |                          |
| arch bacad or                 | Status                     |                        |                        |                                    |                         |                          |
| earch based or                | n Status                   |                        |                        |                                    |                         |                          |
| earch based or<br>Return Type | n Status<br>Financial Year | Tax Period             | ARN                    | Date of filing •                   | Status 🔺                | Mode of filing           |
| earch based or<br>Return Type | Financial Year             | Tax Period<br>November | ARN<br>AA071117000079L | <b>Date of filing</b> • 08/11/2017 | Status 🔺<br>Filed-Valid | Mode of filing<br>ONLINE |

To view the various Return status types refer the FAQs available at -> <u>https://tutorial.gst.gov.in/userguide/returns/index.htm#t=Track\_Return\_Status.htm</u>